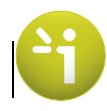

### 1 How to log in the system

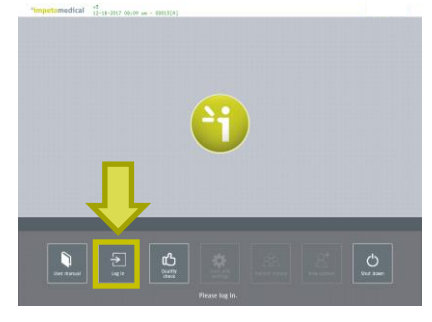

1. Press the Log in button

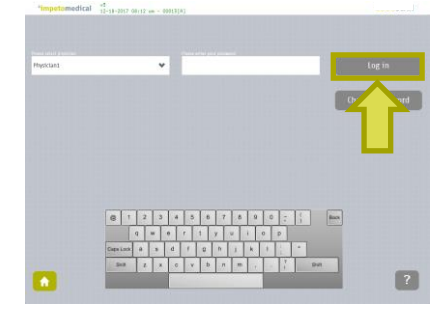

2. Select a user and enter the password. Press Log in.

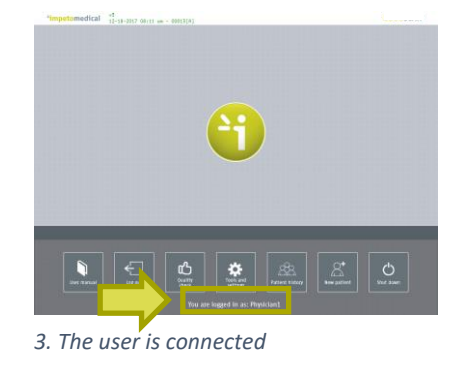

### 2 How to start a scan for a new patient

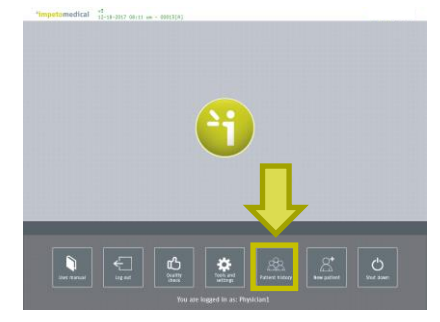

4. Press the New Patient button.

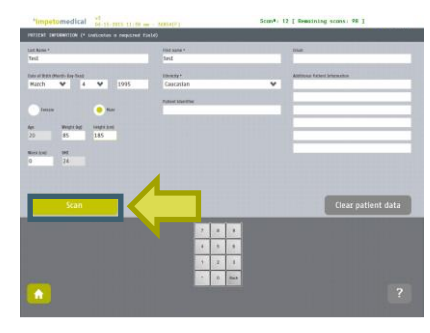

5. Fill in demographics data and press Scan.

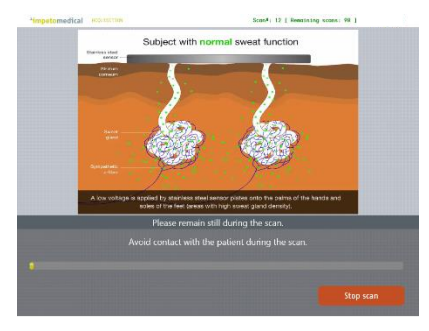

6. Scan in progress...

## 3 How to view the results

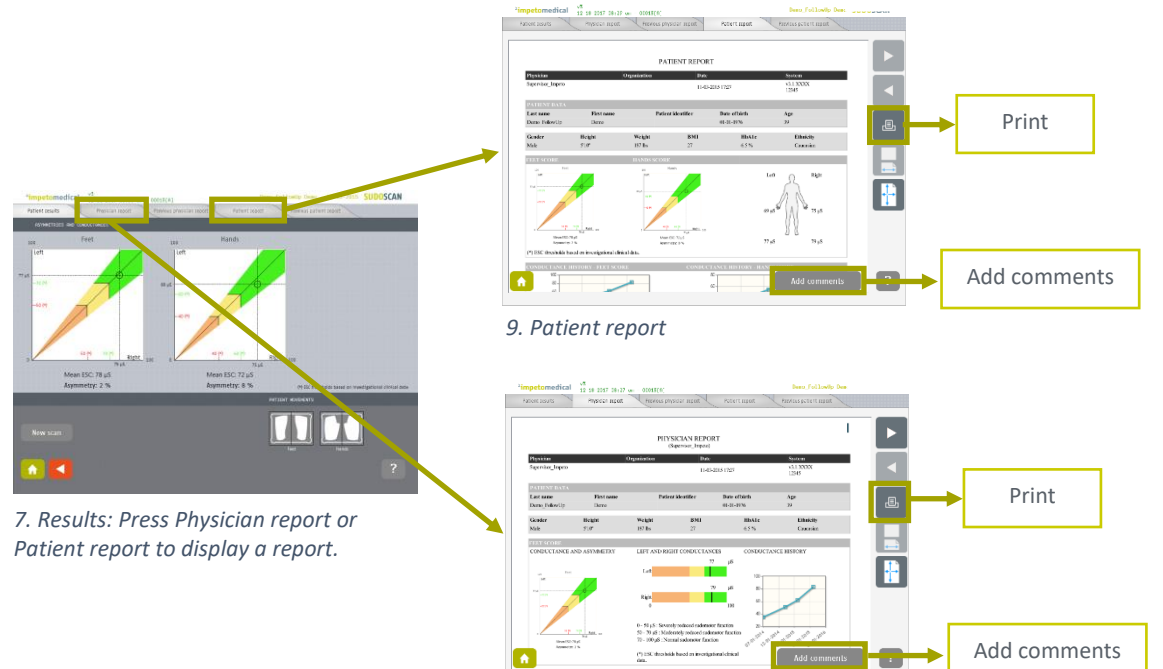

8. Physician report

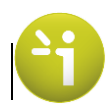

### 4 How to retrieve data for a patient

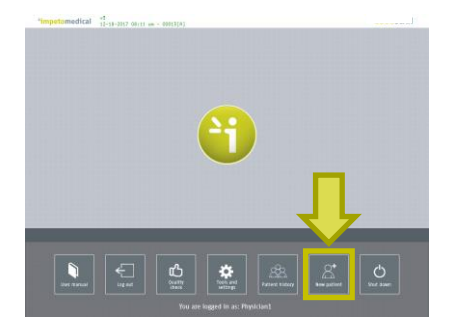

10. Press Patient History

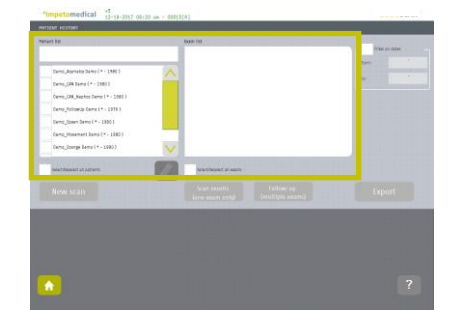

11. Select the patient and select one or several exams

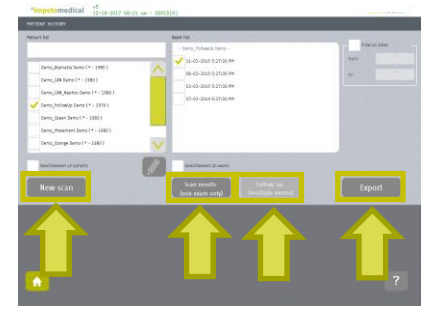

12. Select an action

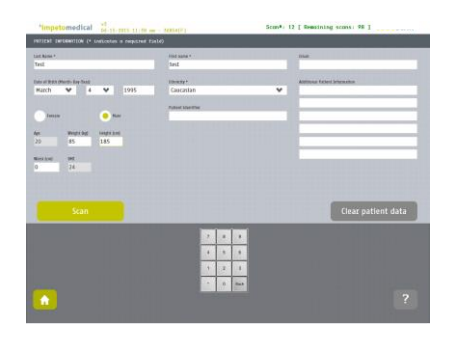

13. NEW SCAN: Start a new scan for the selected patient (only one patient selected)

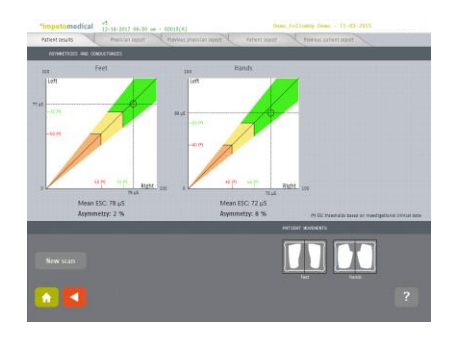

14. SCAN RESULTS: Display the results (only one exam selected)

Export reports (physician, patient, and follow-up) on a USB key (cf. \ExportReports directory)

Compile a CSV file for selected exams and export it to a USB key (cf. \CompiledCSV directory). These files can be opened with Excel or Open Office.

Print reports (physician and/or patient)

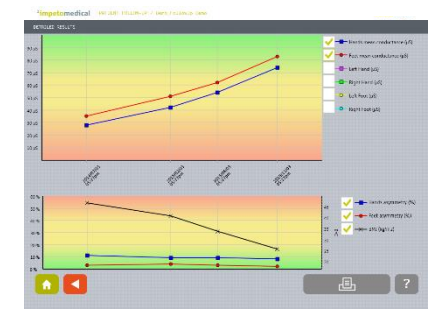

15. FOLLOW-UP: Display the follow-up chart for the selected patient (Two or more exams selected for one patient)

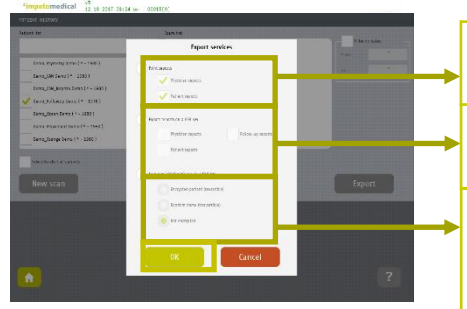

16. EXPORT : Display the export functions

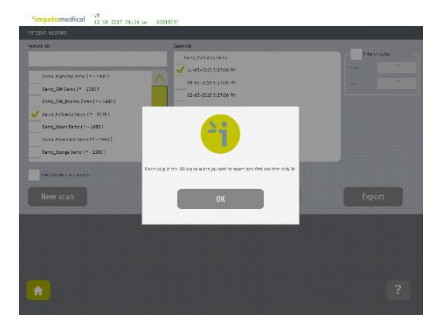

17. Plug in a USB key and validate

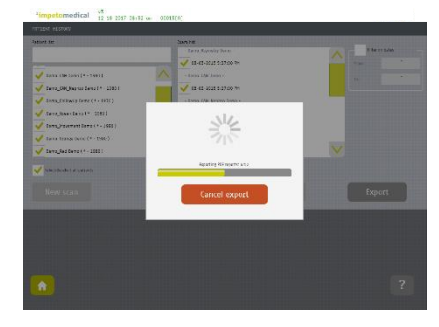

18. The files are being exported on the USB key

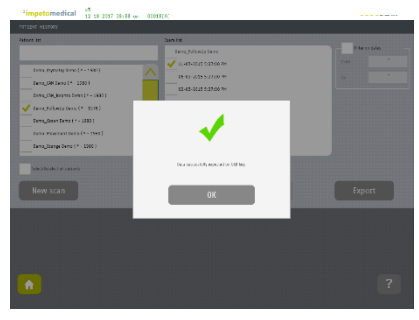

19. The files are successfully exported

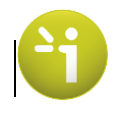

Quick Reference Guide 3.3 (Supervisor)

# 1 How to import data from another system

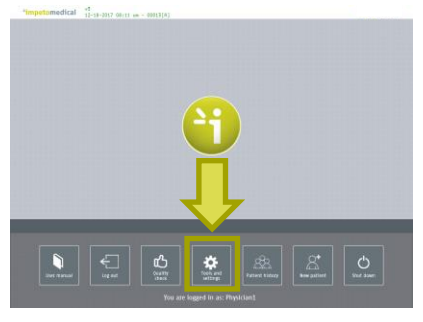

1. To import data, press Tools & Settings

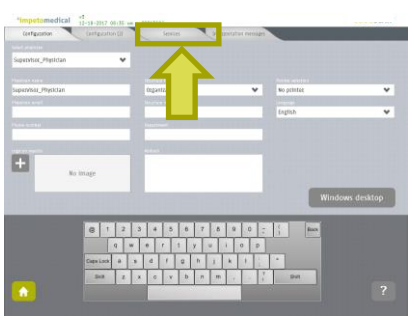

2. Go to the Services tab

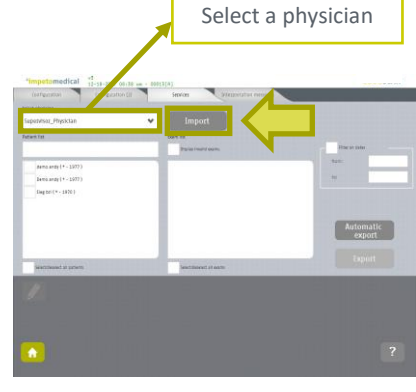

3. Select a physician in the dropdown list and press Import

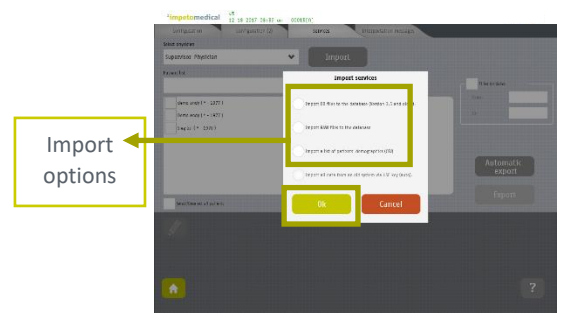

4. Select the file type (DB, RAW or CSV files) and validate

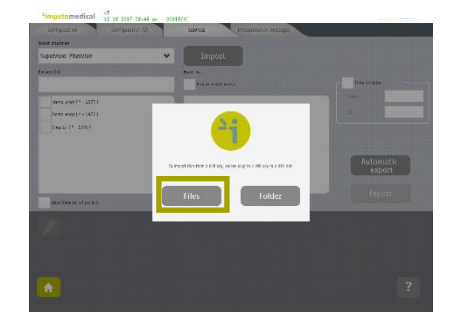

5. Insert a USB key and validate

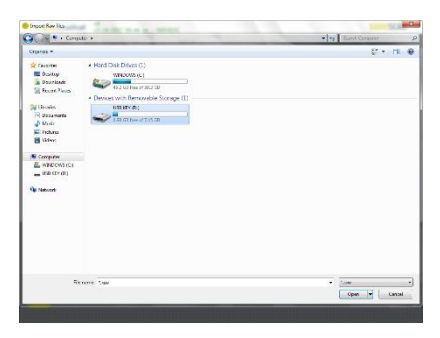

6. Select the files to import from the USB key

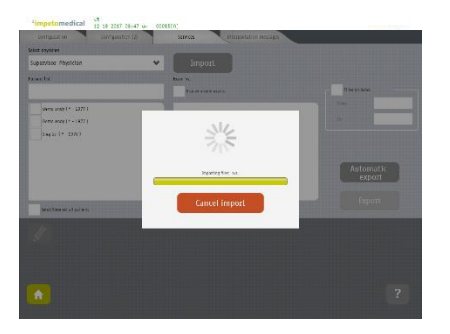

7. The file are being imported

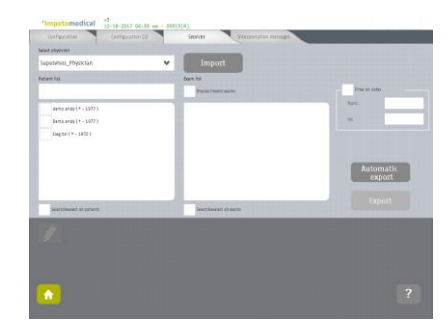

8. The data are available for the selected physician

When the import process is complete, the data are available under the selected physician account. Log out as Supervisor and log in as the physician to visualize the exams data under "Patient history".

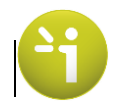

### 2 How to export raw data on a USB key

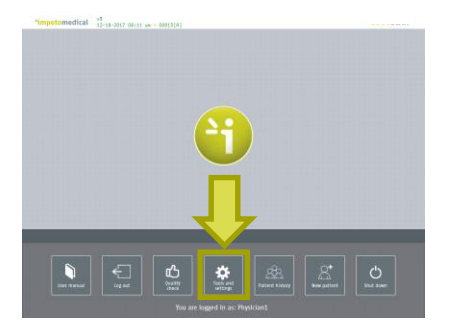

1. To export data, press Tools & Settings

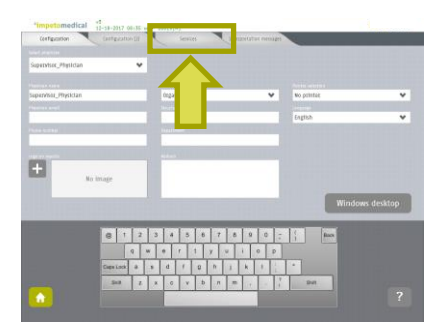

2. Go to the Services tab

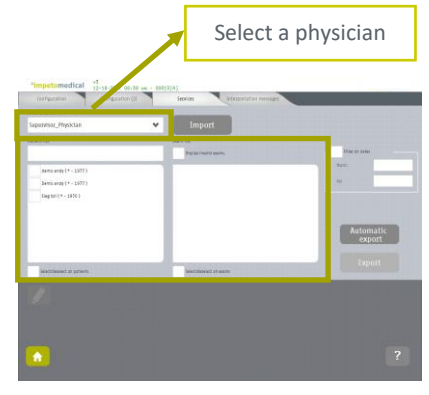

3. Select a physician and then patient(s) and exam(s)

| And example 1 ((m))<br>and the first section ((m))<br>and the first section ((                                                                                                    | (setennes) (est            | sector Services Services Services nee | naget a          |
|----------------------------------------------------------------------------------------------------|----------------------------|---------------------------------------|------------------|
| general (100) general (100) general                                                                                                    | Ciet physician             |                                       |                  |
| Versite Versite Versit                                                                                                    | Sepervisor_Physician       | ✓ Import                              |                  |
| Maximum (1, (27))     Maximum (1, (27))                                                                                                    | ews Tat                    | torn hi                               |                  |
| Annumber 1 (201) Annumber 2 (201) Annumber 2 (201) Ann                                                                                                    |                            | Provide Linuard data mu               | Hitse an Italian |
|                                                                                                    | Jamo antis (* - 1377)      | - 3010 1137 -                         | ten:             |
| v poprete (105)<br>v poprete (105)<br>v pop | Jama.andy(+-1977)          | V 18-13-3008 12:44:00 PM              |                  |
|                                                                                                    | V Dag 201 (* - 1970)       | - Dartic Annaly -                     |                  |
| second transit<br>windows and transit<br>windows and t                                               |                            | 👽 12-14-2014 2042 DO MH               |                  |
| ✓ to + rom a table to                                                                                                    |                            | - tag 12 -                            |                  |
| antinent is series                                                                                                    |                            | V 18-24-2018 218-00.9M                | Automatic        |
| 🗸 wattiesed is press                                                                                                    |                            |                                       |                  |
|                                                                                                    | · Contract of the Contract |                                       | Export           |
|                                                                                                    | V performed at provin      | Sectional Plants                      |                  |
|                                                                                                    |                            |                                       | الملح وكر        |
| ini ang kanalang kanalang kanalang kanalang kanalang kanalang kanalang kanalang kanalang kanalang kanalang kan                                                                                                    |                            |                                       |                  |
|                                                                                                    |                            |                                       |                  |
|                                                                                                    |                            |                                       |                  |
|                                                                                                    |                            |                                       |                  |

4. Press Export

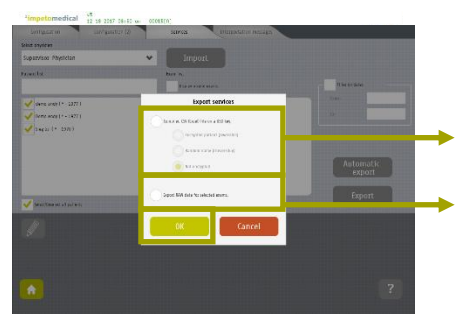

5. Select Export options and validate

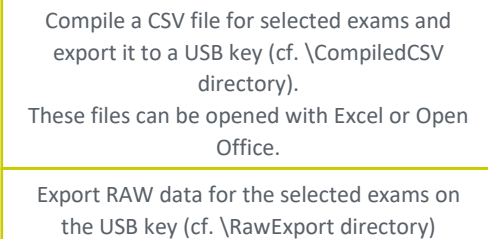

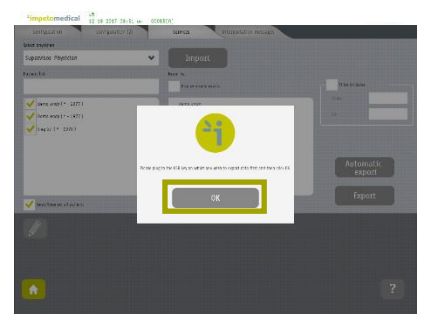

6. Insert a USB key and validate

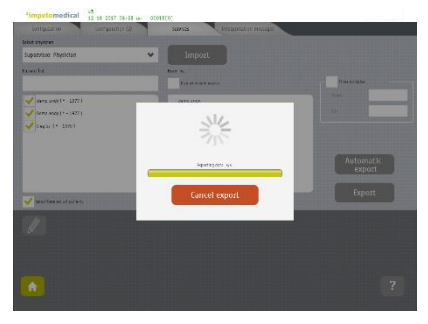

7. The files are being exported

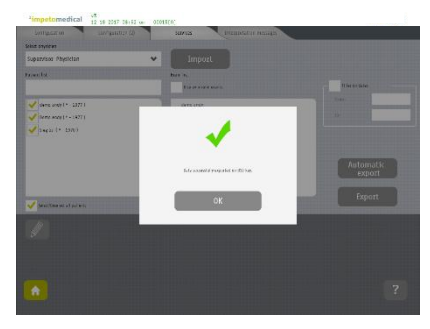

8. The export is successful

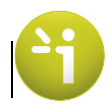

### Quick Reference Guide 3.3 (Supervisor)

When the export is complete, the files are on the USB key, under their respective directories.

#### € 0120

Impeto Medical 2 RUE Maurice Hartmann 92130 Issy les Moulineaux - France Tél : +33.7.8720.3203